## DEWAS MUNICIPAL CORPORATION STANDARD OPERATING PROCEDURE FOR PROPERTY TAX ONLINE PAYMENT

STEP 1:- Please open Google or any other browsing search engine .

**STEP 2:-** Please type URL **DMCDEWAS.COM** then click.

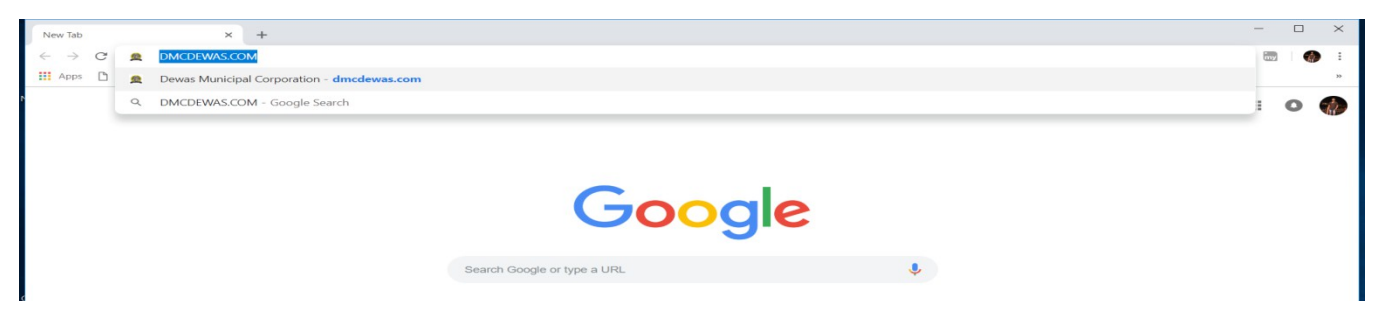

**STEP 3**:-Then click on property tax section and go to pay online .

STEP 4:-After click on pay online DMC website Automatic switch to MP E-nagarpalika.gov.in website.

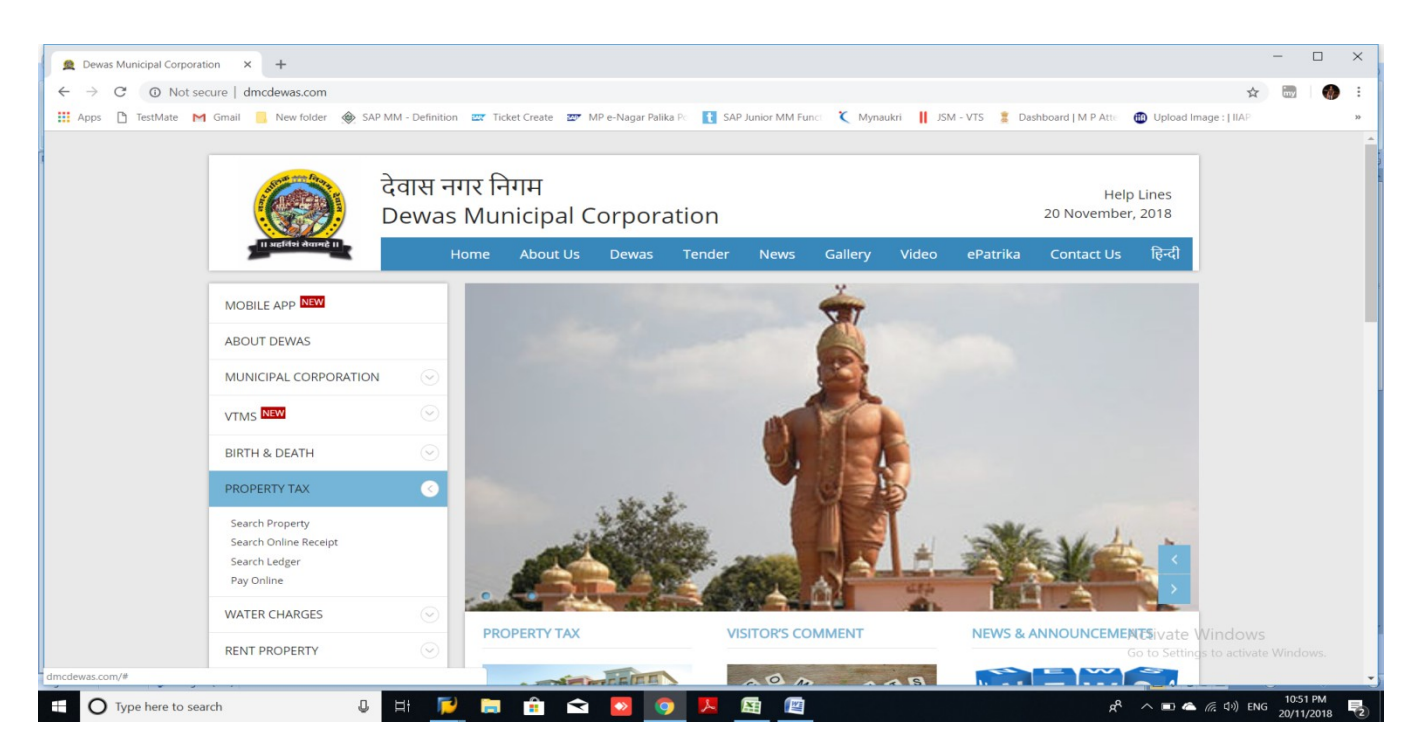

STEP 5:-Please click on Signup option if you do not have E-nagar palika login .

| Dewas Municipal Corporation X  Togin X +                                                                                                    | -        | • × |  |
|----------------------------------------------------------------------------------------------------|----------|-----|--|
| ← → C 🔺 Not secure   www.mpenagarpalika.gov.in.8005/sap/bc/webdynpro/sap/zlogin?sap-client=5008sap-language=EN#                                                                                                    | २ 🕁 🔜    | 💮 E |  |
| 🗮 Apps 🗅 TestMate M Gmail 📒 New folder 🚸 SAP MM - Definition 📼 Ticket Create 🐷 MP e-Nagar Palika P. 🚺 SAP Junior MM Funct 🔾 Mynaukri 📗 JSM - VTS 💈 Dashboard J M P Atte 🚳 Upload Image                                                                                                    | : [ IIAP | 39  |  |
| Property Tax Citizen Login / संपत्ति कर नागरिक लॉगिन                                                                                                    |          |     |  |
| Provide user name and password / उपयोगकर्ता नाम और पासवर्ड प्रदान करें                                                                                                    |          |     |  |
| * User ID / यूजर आईडी:<br>*Password / पासवर्ड:                                                                                                    |          |     |  |
| 🏭 Login / लॉग इन करें 🛛 💕 Sign Up / साइन अप करे 🛛 🗊 Forgot Password / पासवर्ड भूल गए 🛛 🤜 Forgot User Id / उपयोगकर्ता आईडी भूल गए                                                                                                    |          |     |  |
| Apps   In rot secure   www.intpersign patients.gjund/index.gjund/index.gjund/inde |          |     |  |
| usase create rise in naud and no non to new and bay four broberty rest own inder our day out digit, dot do faid did act di Orderi doto Orderi doto Orderi doto Orderi doto Orderi doto Orderi doto Orderi doto Orderi doto                                                                                                    |          |     |  |

**STEP 6:-** Please fill all mandatory (\*) Details, and click on check availability after get user id available message then click on confirm.(if u not get any user id please try with some other special combination for user id ), This is one time process please use this user id for further online payment.

| 👲 Dewas Municipal | al Corporation x at login x +                                                                                                    |                              | - 0   | ı ×    |
|-------------------|----------------------------------------------------------------------------------------------------|------------------------------|-------|--------|
| ← → C ▲           | ▲ Not secure   www.mpenagarpalika.gov.in:8005/sap/bc/webdynpro/sap/zlogin?sap-client=5008sap-language=EN#                                                | <b>o-</b> Q ☆                | iny   | 🌒 E    |
| 👖 Apps 🎦 TestM    | tMate M Gmail 📙 New folder 🚸 SAP MM - Definition 😅 Ticket Create 😅 MP e-Nagar Palika Pc 🚹 SAP Junior MM Funci 🤾 Mynaukri 👖 JSM - VTS 🍍 Dashboard   M P J | Atte 💮 Upload Image :   IIAP |       | 39     |
|                   |                                                                                                    |                              |       |        |
|                   | Sign up                                                                                                    |                              |       |        |
| 🗢 BACK            | zailable!!                                                                                                    |                              |       |        |
| Note: User I      | ID is free text (Alphanumeric) of 20 characters max. You can submit Self Assessment Form, Pay Property Tax, Che                                          | ck Property details,         | Demai | nd and |
| * User Id:        | ANAND0812 Check Availability                                                                                                    |                              |       |        |
| * First Name:     | ANAND                                                                                                    |                              |       |        |
| Middle Name:      |                                                                                                    |                              |       |        |
| * Last Name:      | PRAJAPATI                                                                                                    |                              |       |        |
| * Email ID:       | ABC@XYZ.COM                                                                                                    |                              |       |        |
| * Mobile No.:     | 9876543210                                                                                                    |                              |       |        |
| * Password:       |                                                                                                    |                              |       |        |
| * Date of Birth:  | 08.12.1993                                                                                                    |                              |       |        |
| Pancard No.:      | ABC123456AP                                                                                                    |                              |       |        |
| Adharcard No.:    | 123456789012                                                                                                    |                              |       |        |
|                   |                                                                                                    |                              |       |        |
|                   |                                                                                                    |                              |       |        |
| Confirm           |                                                                                                    |                              |       |        |

**STEP 7:-**Please provide user id and password and click on login option, after You get below screen.

STEP8:-Please click on Self assessment/payment of Existing Property / मैञ्स संति क अस्म निधरण एवं भुग्तन (Current and arrears payment / भुग्तन)

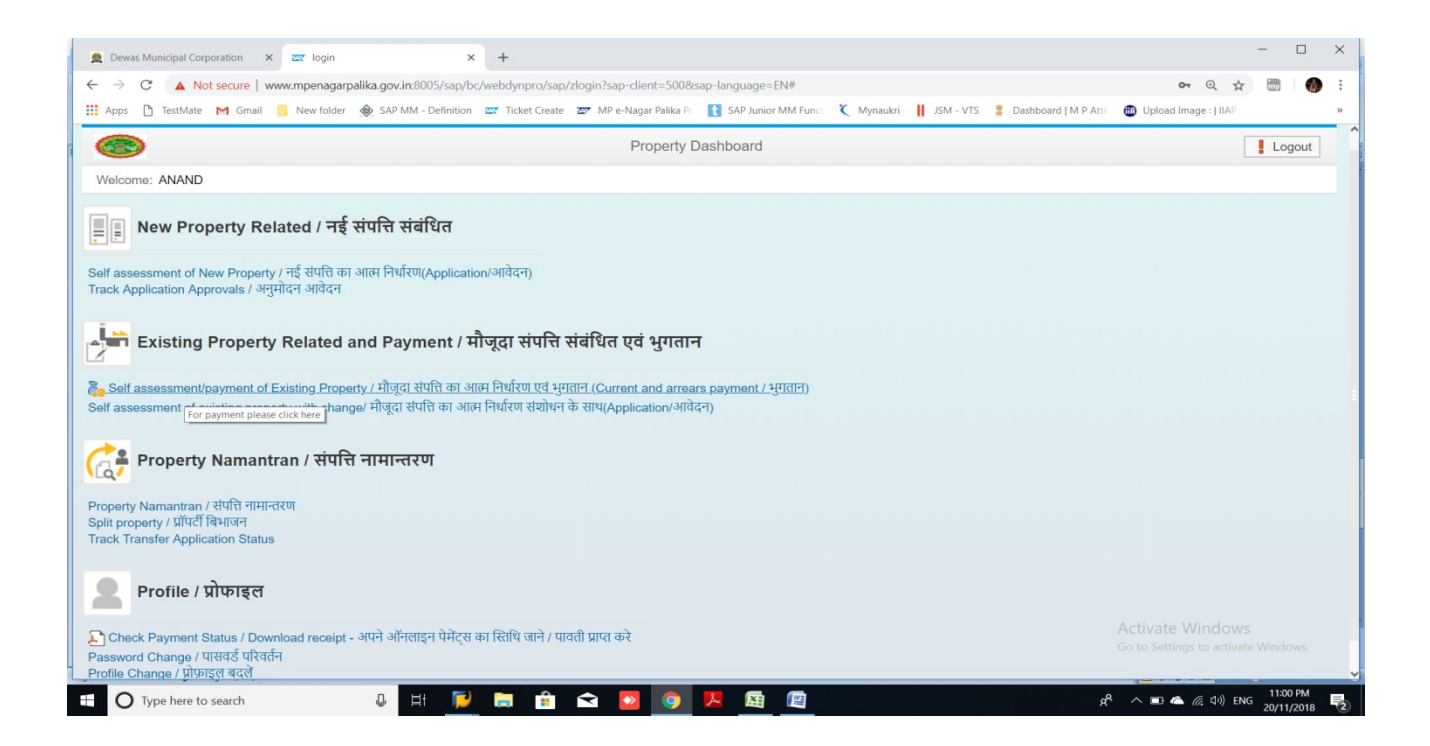

**STEP 9:-** Please choose Dewas Nagar nigam in city section and provide property id and click on search, then you get property details, please click on property id for online payment.

| 👲 Dewas Municipal Corporati | on 🗙 🔤 login                        | × +                            |                                        |                         |                                 |                           | -        |     |
|-----------------------------|-------------------------------------|--------------------------------|----------------------------------------|-------------------------|---------------------------------|---------------------------|----------|-----|
| ← → C ▲ Not see             | cure   www.mpenagarpalika.gov.in:80 | 05/sap/bc/webdynpro/sap/zlogin | n?sap-client=500&sap-language=EN#      |                         |                                 | <b>0-</b> Q               | ☆ 🔤      | 💮 E |
| 🗰 Apps 🗋 TestMate M         | Gmail 🧾 New folder   SAP MM -       | Definition 🔤 Ticket Create 💇 I | MP e-Nagar Palika Po 👔 SAP Junior MM I | Funci 🏹 Mynaukri        | 📕 JSM - VTS 🏾 💈 Dashboard   M P | Atte 🚯 Upload Image : [ ] | AP       | 30  |
|                             |                                     |                                |                                        |                         |                                 |                           |          | ^   |
|                             |                                     | Existing Property Ass          | sessment without change / मौजू         | दा सम्पत्ति परिवर्तन वे | <sup>b</sup> बिना मूल्यांकन     |                           |          |     |
| 👉 Go Back / वापस ज          | ओ *Assesment Year / निर्धारण व      | र्ष: 2018-19 🗡                 |                                        |                         |                                 |                           |          |     |
| Search Your Prope           | erty / अपनी संपत्ति खोजें           |                                |                                        |                         |                                 |                           |          |     |
| <b>*</b> City / शहर:        | Dewas Nagar Ni Y Property ID /      | संपत्ति आईडी: 7003283148       | Old Property ID / पुरानी प्रॉपर्टी आई  | ईडी:                    | Owner name / मालिक का न         | तमः                       |          |     |
| House No/ मकान नंबर:        | Loc                                 | cality / मुहल्ला:              | Postal Code / ভাক ক                    | गेड:                    | Mobile/मोबाः                    | इल:                       |          |     |
| Ward No./ वार्ड नंबर:       |                                     | Zone/ जोन: 00                  | Email Id/ईमेल आई                       | ईडी:                    |                                 |                           |          |     |
| H Search Property / ₹       | ोपत्ति ढूंढे                        |                                |                                        |                         |                                 |                           |          |     |
| Matching Records            |                                     |                                |                                        |                         |                                 |                           |          | 1   |
| Property Id                 | House No/ मकान नंबर                 | Ward No./ वार्ड नंबर           | Owner Name                             | Localit / मुहल्ला       | Colony / कालोनी                 | Postal Code               | City/शहर |     |
| 7003283148                  | 1                                   | 1                              | ANAND TEST 1, ,                        | QERQWE                  | A.B.ROAD                        | 455001                    | Dewas    |     |
|                             |                                     |                                |                                        |                         |                                 |                           |          |     |

**STEP 10:**-Please confirm your property details and click on self declaration box and go to show tax and arrears details.

| Inne P TertMate M Gmail        | New folder A SAD MM - Def         | inition Ticket Create Tr MP e-Nager        | Dalika Dr. D SAD Junior MM Funct          | Munaukri 📕 ISM - VTS 🌹 Darbhoard I M P            |                           |  |
|--------------------------------|-----------------------------------|--------------------------------------------|-------------------------------------------|---------------------------------------------------|---------------------------|--|
| essment uetails / v            | ומינוים ועעלייו<br>ומינוים ועעליו |                                            |                                           | mynaukii 👖 Jam Vis 🔮 Dashobaru (m P               | Atte opioad image . TitAe |  |
|                                |                                   |                                            |                                           |                                                   |                           |  |
|                                |                                   |                                            |                                           |                                                   |                           |  |
|                                |                                   |                                            |                                           |                                                   |                           |  |
|                                |                                   |                                            |                                           |                                                   |                           |  |
| perty Details / सपास           | 4) 100VVI                         |                                            |                                           |                                                   |                           |  |
|                                |                                   |                                            |                                           |                                                   |                           |  |
|                                |                                   |                                            |                                           |                                                   |                           |  |
|                                |                                   |                                            |                                           |                                                   |                           |  |
|                                |                                   |                                            |                                           |                                                   |                           |  |
|                                |                                   |                                            |                                           |                                                   |                           |  |
|                                |                                   |                                            |                                           |                                                   |                           |  |
|                                |                                   |                                            |                                           |                                                   |                           |  |
| r Details / अन्य जान           | कारी                              |                                            |                                           |                                                   |                           |  |
|                                |                                   |                                            |                                           |                                                   |                           |  |
| hption Applicable/ốc 에넥:       |                                   | 2                                          |                                           |                                                   |                           |  |
| Declaration Agreer             | nent / स्वयं धाषणा समझ            | त                                          |                                           |                                                   |                           |  |
| मैं यह सत्यापित करता / करती हू | की उपरोक्त विवरिणी में दी गयी जान | कारी सत्य है मैने / हमने जिस भवन / भूमि के | संबंध में विवरिणी प्रस्तुत की है उसका में | ने स्वामी / अधिभोगी हू इसमे कोई भी तथ्य छु पाये अ | ाथवा ग्रलत नही है।.:      |  |
|                                |                                   | 0                                          |                                           |                                                   |                           |  |
|                                |                                   | Show Tax And Arrears / कर अ                | IR बकाया दिखाए 🔓 🔓 Check Forn             | n / फीम की जीव कर                                 |                           |  |
|                                |                                   | rorward for process                        | ing                                       |                                                   |                           |  |

**STEP 11:-**Click on pay online ,then u get transaction id, please not this ID for future reference.

| Dewas Municipal Corporation × | zz login           | × +                               |                                     |                                |                                 |                            | - 0        |    |
|-------------------------------|--------------------|-----------------------------------|-------------------------------------|--------------------------------|---------------------------------|----------------------------|------------|----|
| -                             | w.mpenagarpalika.g | ov.in:8005/sap/bc/webdynpro/sa    | p/zlogin?sap-client=500&sap-languag | e=EN#                          |                                 | <b>07</b> Q Å              | <b>III</b> | į, |
| Apps 🗋 TestMate M Gmail       | New folder 🔶 S     | AP MM - Definition 🔤 Ticket Creat | e 💇 MP e-Nagar Palika Po 👔 SAP Ju   | nior MM Funci 🏹 Mynaukri 🛛     | JSM - VTS 💈 Dashboard   M P Ati | te 🔀 Upload Image :   IIAP |            |    |
| Property Id: 7003283148 Ow    | ner Name: ANAN     | ID TEST 1                         |                                     |                                |                                 |                            |            |    |
| House No/ मकान नंबर: 1        |                    |                                   | 1                                   | Zone/ जोन: 01                  |                                 |                            |            |    |
| Localit / मुहल्लाः QERQW      |                    | Colony / कालोनी                   | A.B.ROAD                            | Postal Code: 455001            | City/शहर: Dewas                 |                            |            |    |
| Mobile/मोबाइल: 9999999        | 999                | Email Id/ईमेल आईडी                | ABC@GMAIL.COM                       |                                |                                 |                            |            |    |
|                               |                    |                                   |                                     |                                |                                 |                            |            |    |
| Summary                       |                    |                                   |                                     |                                |                                 |                            |            |    |
| Usage type                    | Factor             | Floor                             | Const. Type                         | Area(Sq.ft)                    | Annual Letting Value            | Net ALV                    |            |    |
| RESIDENTIAL                   | SELF               | GROUND FLOOR                      | RCC PAKKA                           | 2000                           | 50000.00                        | 45000.00                   |            |    |
|                               |                    |                                   |                                     |                                |                                 |                            |            |    |
|                               |                    |                                   |                                     |                                |                                 |                            |            |    |
|                               |                    |                                   |                                     |                                |                                 |                            |            |    |
| fotal Taxes                   |                    |                                   |                                     |                                |                                 |                            |            |    |
| Annual Letting value: 50000.0 |                    | Net ALV: 45000.00 P               | roperty Tax: 1800.00                | Education T                    | ax: 900.00                      |                            |            |    |
| Samakit Kar: 1000.00          |                    |                                   |                                     |                                |                                 |                            |            |    |
| 0.00                          |                    |                                   |                                     |                                |                                 |                            |            |    |
| Garbage Charges: 0.00         |                    |                                   |                                     |                                |                                 |                            |            |    |
| Additional Samekit Kar: 0.00  | Barris             | 0.00                              | T                                   | 11. M                          | 1105                            |                            |            |    |
| Rebate: 0.00                  | Penalty            | Charge: 0.00                      | lotal: 4165 No                      | et total payable without arrea | irs: 4165                       |                            |            |    |
| Pay Arrears Arrears:          | 4164-              | Total net payable                 | with arrears:                       | 1                              |                                 |                            |            |    |
| Payment Option                |                    |                                   |                                     |                                |                                 |                            |            |    |
|                               |                    |                                   |                                     |                                |                                 |                            |            |    |

- **STEP 12:**-Please select mode of payment ( i.e Net banking/cards/UPI/FREE CHARGE), then provide details and click on submit.
- **NOTE:** After successful payment you get confirmation message and online payment receipt on your registered mobile no and E- mail.

| C è      | https://easypay.axisbank.co.in/easyPay/make                                                                                                    | Payment?etender=1∣=MzA1NjU=                   |                                       |                                          | <b>A</b>                         |  |  |
|----------|----------------------------------------------------------------------------------------------------|-----------------------------------------------|---------------------------------------|------------------------------------------|----------------------------------|--|--|
| 🗅 TestMa | ite M Gmail 🧧 New folder 🚸 SAP MM -                                                                                                    | Definition 🔤 Ticket Create 💇 MP e-Nagar       | Palika Po 👔 SAP Junior MM Funct 🏌     | Mynaukri 📙 JSM - VTS 💈 Dashboard   M I   | P Atte 🛛 🔀 Upload Image :   IIAP |  |  |
| syρ      | ey.                                                                                                    |                                               |                                       |                                          |                                  |  |  |
|          |                                                                                                    |                                               |                                       |                                          |                                  |  |  |
|          | Engggroali                                                                                                    |                                               |                                       |                                          | •                                |  |  |
|          |                                                                                                    |                                               |                                       |                                          | AXIS BANK                        |  |  |
|          | Marchandeld                                                                                                    | 7002003440                                    |                                       | 0000                                     |                                  |  |  |
|          | Transaction No :                                                                                                    | 18112023247003283148                          | Currency :                            | INR                                      |                                  |  |  |
|          | Amount :                                                                                                    | 1.00                                          | ouncity !                             |                                          |                                  |  |  |
|          |                                                                                                    | (SAVE FOI                                     | JRN : 43955095<br>R FUTURE REFERENCE) |                                          |                                  |  |  |
|          | Terms and Conditions :                                                                                                    |                                               |                                       |                                          |                                  |  |  |
|          | I accept the Terms and Conditions containe                                                                                                    | d herein that shall apply to any person using | the services of Easypay provided by   | Axis Bank for making payments through an | online payment gateway           |  |  |
|          | service. Each User is therefore deemed to have read and accepted these Terms and Conditions. General Terms and Conditions for Online-Payments 1. Axis Bank, obligations, undertakings shall |                                               |                                       |                                          |                                  |  |  |
|          | ·                                                                                                    |                                               |                                       |                                          | ,                                |  |  |
|          | Payment Options                                                                                                    |                                               |                                       |                                          |                                  |  |  |
|          | - aj ment e puene                                                                                                    |                                               |                                       |                                          | Activate Windows                 |  |  |
|          |                                                                                                    | DEBITCARD UPI EREECHARGE                      |                                       |                                          |                                  |  |  |

| Dewas Municipal Corporation × Z login ×                      | https://geniusepay.in/EMA/Axis/ × +                                                                                                    |   | ×  |
|--------------------------------------------------------------|----------------------------------------------------------------------------------------------------|---|----|
| ← → C                                                        | sCode=CMZN16658xvpc_Amount=1008xvpc_Command=pay&vpc_MerchTxnRef=439550958xvpc_MerchantId=13U0000000007218xvpc 🗪 🚖 👼                                                                       | • | ÷  |
| 🗰 Apps 🗅 TestMate M Gmail 🧧 New folder 🚸 SAP MM - Definition | 😅 Ticket Create 🜌 MP e-Nagar Palika P. 🚦 SAP Junior MM Funct 🄾 Mynaukri 📙 JSM - VTS 🌻 Dashboard   M P Atta 🛑 Upload Image :   IIAP                                                        |   | 30 |
| <b>A</b> <sup>AX</sup>                                       | IS BANK Remaining Time in this page 2:39                                                                                                    |   |    |
| -                                                            | Merchant Name : URBAN ADMINISRATION &<br>DEVELOPMENT BHOPAL                                                                                                    |   |    |
|                                                              | CARD NUMBER                                                                                                    |   |    |
|                                                              | 1234 5678 123                                                                                                    |   |    |
|                                                              | Card Name                                                                                                    |   |    |
|                                                              | Maestro                                                                                                    |   |    |
|                                                              | Month Year CVV CODE                                                                                                    |   |    |
|                                                              |                                                                                                    |   |    |
|                                                              | Cancel Submit                                                                                                    |   |    |
|                                                              |                                                                                                    |   |    |
| Your transaction is processed through a sec                  | ure 256 bit https internet connection based on secure socket layer technology. For security purposes, your IP address 47.247.158.185,<br>47.247.158.185 and access time have been logged. |   |    |
|                                                              | VISA                                                                                                    |   |    |
|                                                              | Activate Windows<br>Go to Settings to activate Wind                                                                                                    |   |    |
|                                                              |                                                                                                    |   |    |

ΤΗΑΝΚΥΟυ

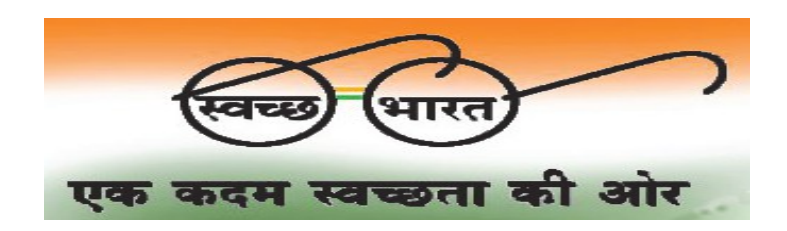